Cadmes handleiding

# Installatiehandleiding 2023 DraftSight Stand alone

APR 2023

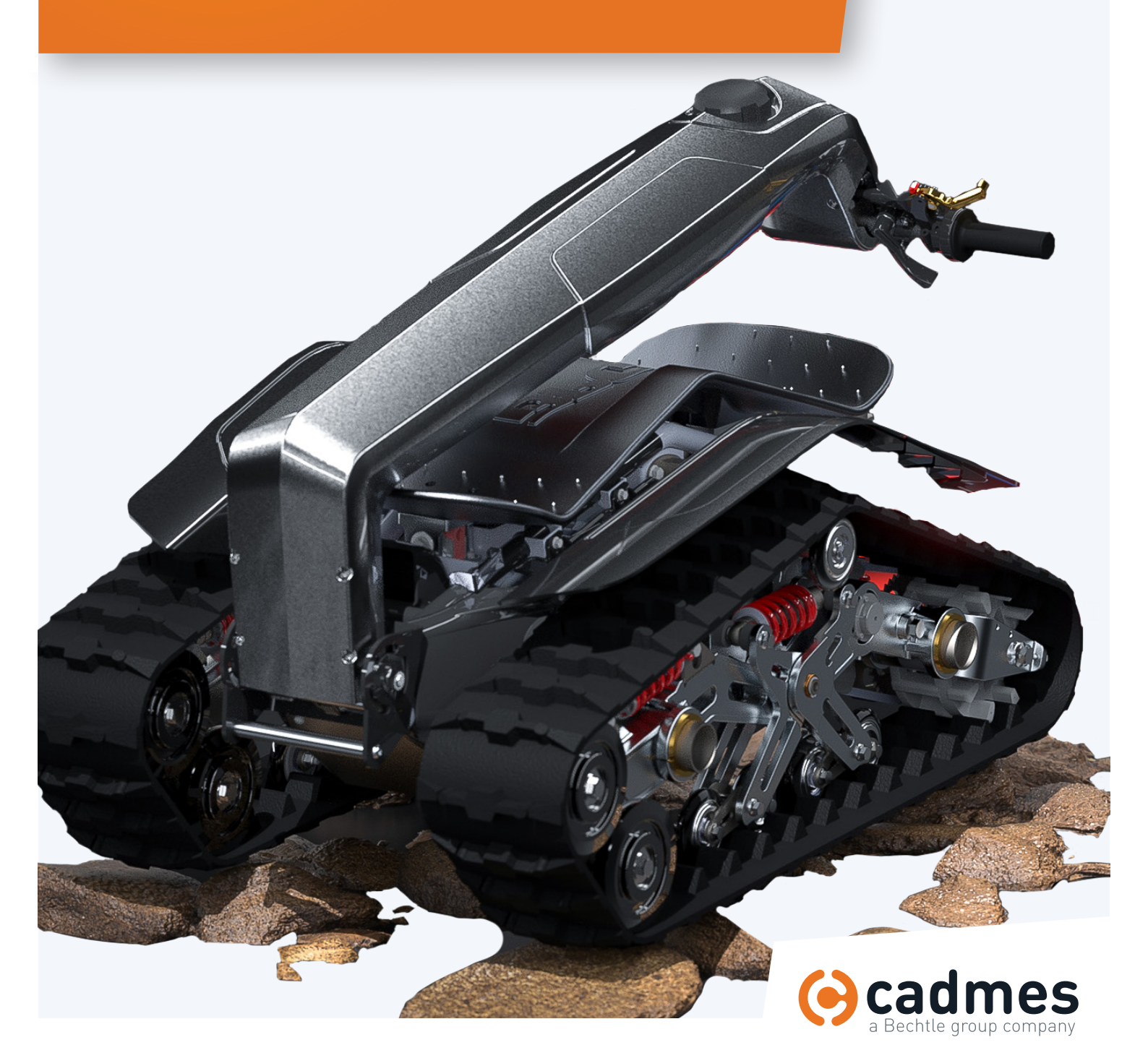

www.cadmes.com/info@cadmes.com

#### Introductie

In deze handleiding wordt stap voor stap uitgelegd hoe u DraftSight kunt installeren. Om dit proces snel en probleemloos te doorlopen, adviseren wij u om deze stappen exact te volgen.

Mochten er onverwachts toch problemen optreden waar u niet uitkomt, dan kunt u uiteraard contact opnemen met één van onze Support-medewerkers via: support@cadmes.com of via: 073 645 62 00.

.....

Begint uw serienummer met 9010 of 0010 dan kunt u deze handleiding **niet** gebruiken. Dan kunt u de DraftSight Enterprise / Netwerk handleiding gebruiken.

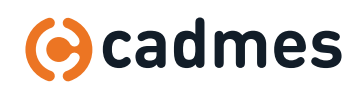

Installatiehandleiding Draftsight 2023

#### 1 Installatie

| -1 |  |  |
|----|--|--|
|    |  |  |
|    |  |  |
|    |  |  |
|    |  |  |

Open de windows verkenner en zoek het DraftSight64 applicatie bestand. Dubbelklik hierop of selecteer met de rechtermuisknop en kies open.

| L   🗹 📜 🛛   1        |                  |                                         |         |                | - |        | ×        |
|----------------------|------------------|-----------------------------------------|---------|----------------|---|--------|----------|
| File Home Share      | View             |                                         |         |                |   |        | ~ 🕐      |
| ← → × ↑ 🖡 « DraftSig | ht.Windows64 > 1 | ✓ ♂ Search 1                            |         |                |   |        |          |
| 10000                | ^                | Name                                    | Status  | Date modified  |   | Туре   |          |
| Quick access         |                  | 🧵 0data                                 | 3       | 1-3-2023 09:31 |   | File f | older    |
| Desktop              | *                | 1                                       | $\odot$ | 1-3-2023 09:31 |   | Text   | Docume   |
| 🖶 Downloads          | *                | DraftSight System Requirements 2023     | $\odot$ | 1-3-2023 09:31 |   | Adol   | be Acrob |
| 🗎 Documents          | *                | DraftSight_2023_Documentation           | C       | 1-3-2023 09:31 |   | Adol   | be Acrob |
| E Pictures           | 1                | DraftSight_2023_Release_Notes           | 3       | 1-3-2023 09:31 |   | Adol   | be Acrob |
| Personal             | *                | DraftSight_Product_2023_Portfolio_Guide | C       | 1-3-2023 09:31 |   | Adol   | be Acrob |
| Support              | *                | DraftSight64                            | 3       | 1-3-2023 09:31 |   | Appl   | ication  |

| 2 | Selecteer de optie Serial Number in de                                       | 🔀 DraftSight 2023 SP1 x64 Installation 🛛 🗙                                                                                                    |  |  |
|---|------------------------------------------------------------------------------|----------------------------------------------------------------------------------------------------|--|--|
|   | DraftSight Installation Wizard.<br>Voer hier uw DraftSight Serial Number in. | BS DRAFTSIGHT                                                                                                    |  |  |
|   |                                                                              | Welcome to the DraftSight 2023 SP1 x64 Installation Wizard                                                                                                    |  |  |
|   |                                                                              | Choose the license type to use for this product:                                                                                                    |  |  |
|   |                                                                              | Free 30-day trial  Serial Number (Standard, Professional, Premium)                                                                                                    |  |  |
|   |                                                                              | SolidNetWork License (SNL)                                                                                                    |  |  |
|   |                                                                              | O Dassault Systemes License Server (DSLS)                                                                                                    |  |  |
|   |                                                                              | InstallShield                                                                                                    |  |  |
|   |                                                                              | Options Next > Cancel                                                                                                    |  |  |
| 3 | Selecteer 'I accept the terms in the license                                 | 😥 DraftSight 2023 SP1 x64 - InstallShield Wizard 🛛 🗙                                                                                                    |  |  |
|   | agreement' en klik op 'Install'.                                             | BS BRANNALS I The SDEXPERIENCE' Company.                                                                                                    |  |  |
|   |                                                                              | License Agreement                                                                                                    |  |  |
|   |                                                                              | Being authorized to do so, I confirm that (i) I have reviewed and I accept the relevant<br>license agreement applicable to the receipt and use of the DS Offering, made<br>available to me prior to the ordering thereof, with the Transaction Document and at<br>< <u>https://www.solidworks.com/3dsclosaela&gt;</u> , and the documents referenced in it,<br>including the OST and the support terms, <u>QR</u> (ii) as I am unable to access or view the<br>foregoing web page or I elect not to, I have requested and obtained from Dassault<br>Systèmes or from my distributor a hard copy of the applicable license agreement, the |  |  |
|   |                                                                              | I accept the terms in the license agreement     I do not accept the terms in the license agreement                                                                                                    |  |  |
|   |                                                                              | InstallShield                                                                                                    |  |  |
|   |                                                                              | < Back Install Cancel                                                                                                    |  |  |

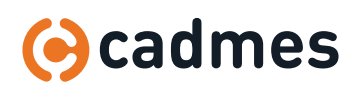

### 1 Installatie

4 Klik op 'Finish' en DraftSight zal automatisch openen.

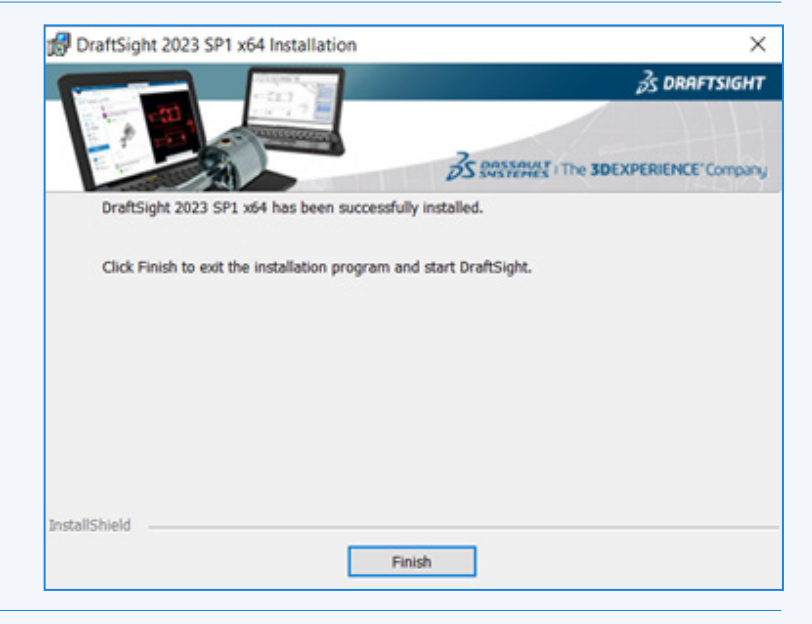

5 Er zal een prompt komen of u de licentie direct wilt activeren of later. Let op, mocht u dit liever uitstellen moet deze alsnog binnen 30 dagen geactiveerd worden binnen deze installatie. Wanneer de 30 dagen verstreken zijn kunt u de software verwijderen en opnieuw downloaden en bij stap 1 opnieuw beginnen met de installatie.

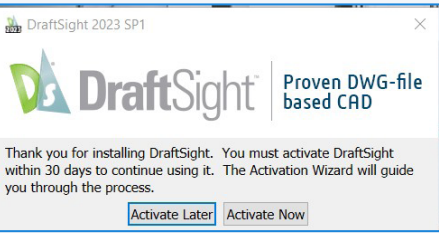

 6 Wanneer u 'Activate Now' selecteert, zal de SolidWorks Product Activation starten.
 Controleer hier uw Serial Number voor DraftSight.
 Als dit juist is selecteert u 'Next'.

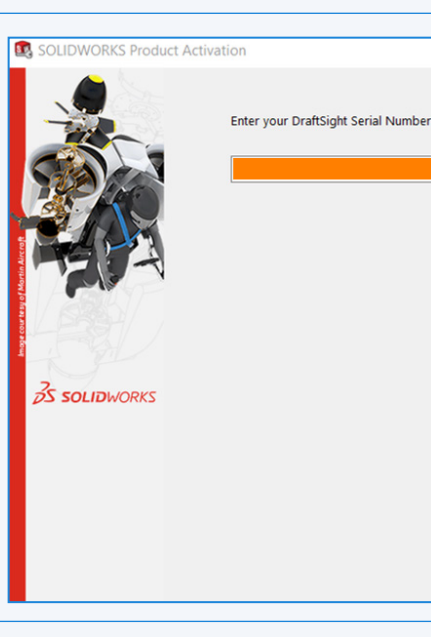

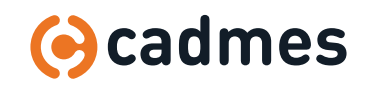

## 1 Installatie

| 7 | Voer uw mailadres in en activeer uw product                                                                                           | SOLIDWORKS Product Activation                                                                                                    |   |  |  |
|---|----------------------------------------------------------------------------------------------------|----------------------------------------------------------------------------------------------------|---|--|--|
|   | door 'Next' te selecteren.                                                                                                    | Activate/Deactivate Your SOLIDWORKS Product                                                                                                    |   |  |  |
|   |                                                                                                    | To activate your SOLIDWORKS product you must request a license key from SOLIDWORKS. The Activation<br>Wizard will help you collect the information necessary to activate your product.  |   |  |  |
|   |                                                                                                    | Product: Select All<br>Deselect All<br>How would you like to activate?<br>Automatically over the Internet (recommended)<br>Manually via e-mail                                          |   |  |  |
|   |                                                                                                    | Contact Information (Required):<br>E-mail:<br>We respect your privacy. To learn about how DS SolidWorks Corporation protects your privacy, please<br>review our <u>Privacy Policy</u> . |   |  |  |
| 8 | U krijgt een scherm te zien met het resultaat van                                                                                     | SOLIDWORKS Product Activation                                                                                                    | × |  |  |
|   | uw activatie. Klik op 'Finish' en DraftSight zal<br>automatisch openen.                                                               | Activation/Reactivation Succeeded.                                                                                                    |   |  |  |
|   | Mocht u een eerdere versie van Draftsight<br>geinstalleerd hebben, verschijnt er een optie om<br>de instellingen hiervan te migreren. | Currently activated products:<br>Product Expires Maintenance Expires Reactivation Date<br>DraftSight Premium 12-31-2025 12-31-2025 12-31-2025                                           |   |  |  |
|   | De installatie is hierna succesvol doorlopen.                                                                                         |                                                                                                    |   |  |  |
|   |                                                                                                    | Kerresn                                                                                                    |   |  |  |
|   |                                                                                                    |                                                                                                    |   |  |  |
|   |                                                                                                    |                                                                                                    |   |  |  |

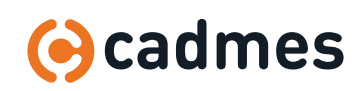

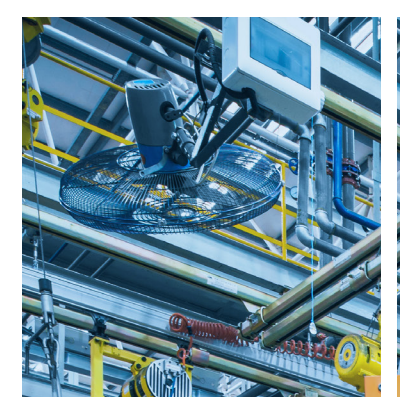

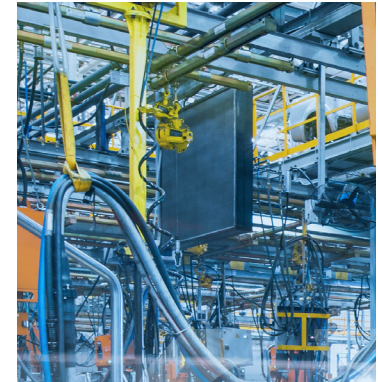

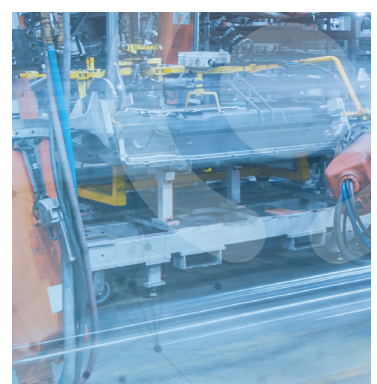

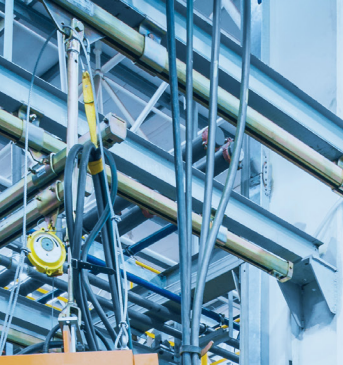

Breaking

durven uit te dagen.

Barriers ...

Cadmes is er voor bedrijven die willen

groeien, innoveren en de status quo

Met onze kennis en ervaring binnen

de branche kunnen wij u de juiste hulp

bieden om succesvol te transformeren

en keten overschrijdend te werken.

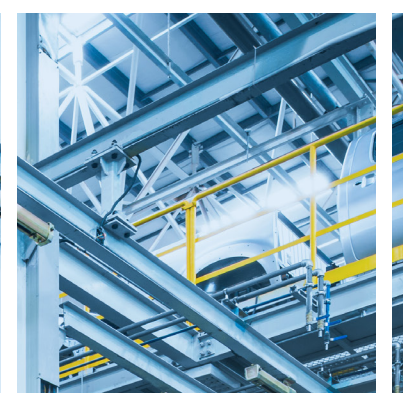

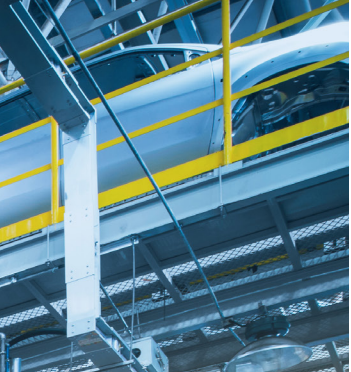

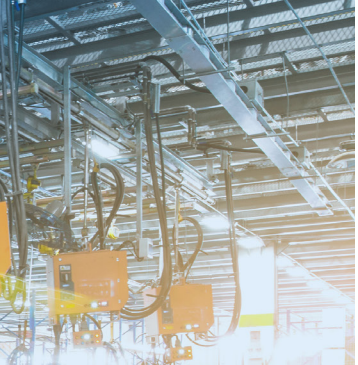

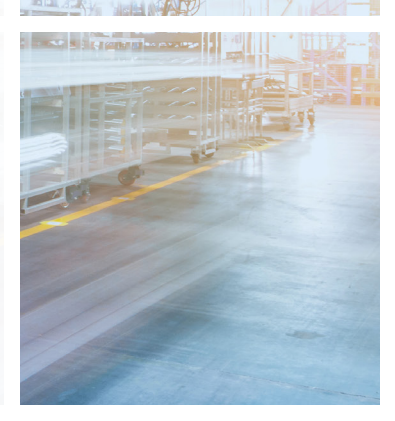

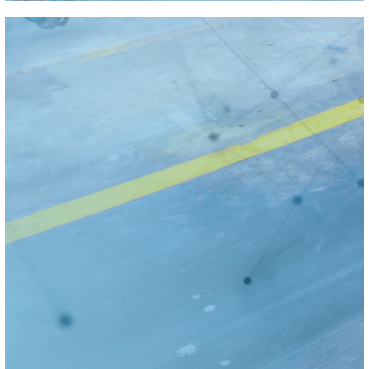

Cadmes Nederland

Brabantlaan 3 D 5216 TV 's-Hertogenbosch

Almelo Bedrijvenpark Twente 305 7602 KL Almelo

info@cadmes.com T: +31 73 645 62 22

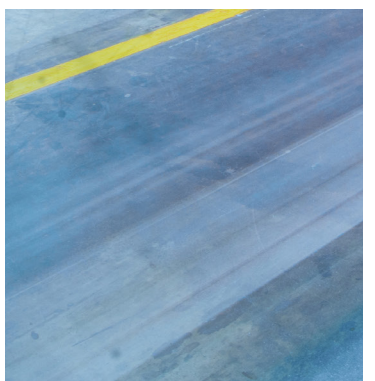

**Cadmes België** Merelbeke

Guldensporenpark 12 9820 Merelbeke

info@cadmes.com T: +32 9 222 23 23

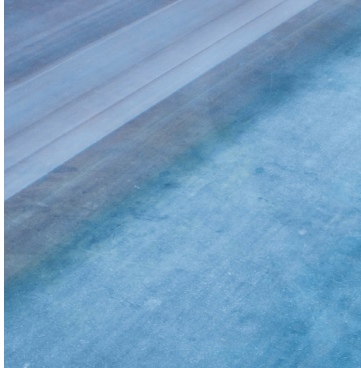

**Cadmes Belgique** Gosselies

Avenue Georges Lemaître 22 6041 Gosselies

info@cadmes.com T: +32 71 35 14 83

#### **Cadmes France** Roissy-en-France

© cadmes 2023

125 Avenue du Bois de la Pie 95700 Roissy-en-France

info@cadmes.com T: +33 1 59 03 10 20

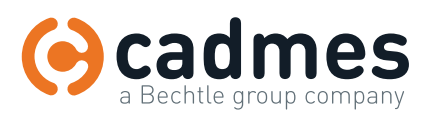

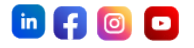